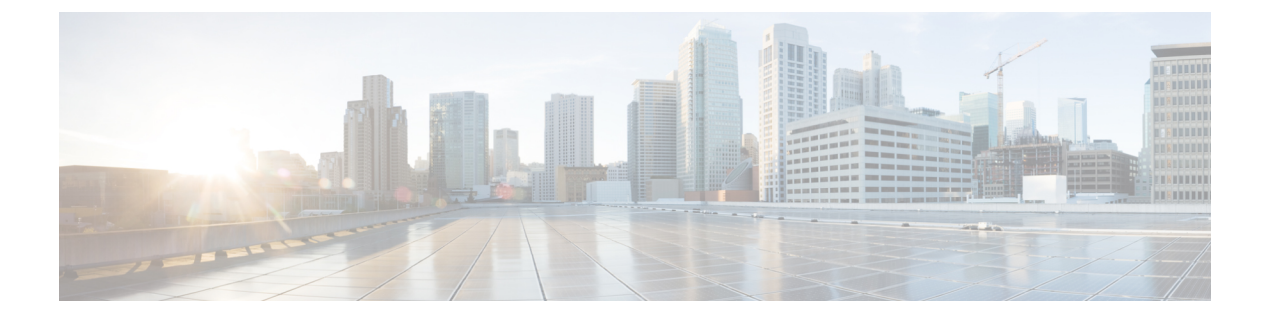

# **Configuring MSDP**

- •, on page 1
- Information About Using MSDP to Interconnect Multiple PIM-SM Domains, on page 1
- How to Use MSDP to Interconnect Multiple PIM-SM Domains, on page 14
- Configuration Examples for Using MSDP to Interconnect Multiple PIM-SM Domains, on page 34
- Additional References, on page 37
- Feature Information for Multicast Source Discovery Protocol, on page 38

# Information About Using MSDP to Interconnect Multiple PIM-SM Domains

# **Benefits of Using MSDP to Interconnect Multiple PIM-SM Domains**

- Allows a rendezvous point (RP) to dynamically discover active sources outside of its domain.
- Introduces a more manageable approach for building multicast distribution trees between multiple domains.

MSDP is a mechanism to connect multiple PIM-SM domains. The purpose of MSDP is to discover multicast sources in other PIM domains. The main advantage of MSDP is that it reduces the complexity of interconnecting multiple PIM-SM domains by allowing PIM-SM domains to use an interdomain source tree (rather than a common shared tree). When MSDP is configured in a network, RPs exchange source information with RPs in other domains. An RP can join the interdomain source tree for sources that are sending to groups for which it has receivers. The RP can do that because it is the root of the shared tree within its domain, which has branches to all points in the domain where there are active receivers. When a last-hop device learns of a new source outside the PIM-SM domain (through the arrival of a multicast packet from the source down the shared tree), it then can send a join toward the source and join the interdomain source tree.

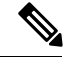

Note

If the RP either has no shared tree for a particular group or a shared tree whose outgoing interface list is null, it does not send a join to the source in another domain.

When MSDP is enabled, an RP in a PIM-SM domain maintains MSDP peering relationships with MSDP-enabled devices in other domains. This peering relationship occurs over a TCP connection, where primarily a list of sources sending to multicast groups is exchanged. MSDP uses TCP (port 639) for its peering connections. As with BGP, using point-to-point TCP peering means that each peer must be explicitly configured. The TCP connections between RPs, moreover, are achieved by the underlying routing system. The receiving RP uses the source lists to establish a source path. If the multicast sources are of interest to a domain that has receivers, multicast data is delivered over the normal, source-tree building mechanism provided by PIM-SM. MSDP is also used to announce sources sending to a group. These announcements must originate at the RP of the domain.

The figure illustrates MSDP operating between two MSDP peers. PIM uses MSDP as the standard mechanism to register a source with the RP of a domain.

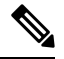

**Note** Although the following illustration and example uses routers in the configuration, any device (router or switch) can be used.

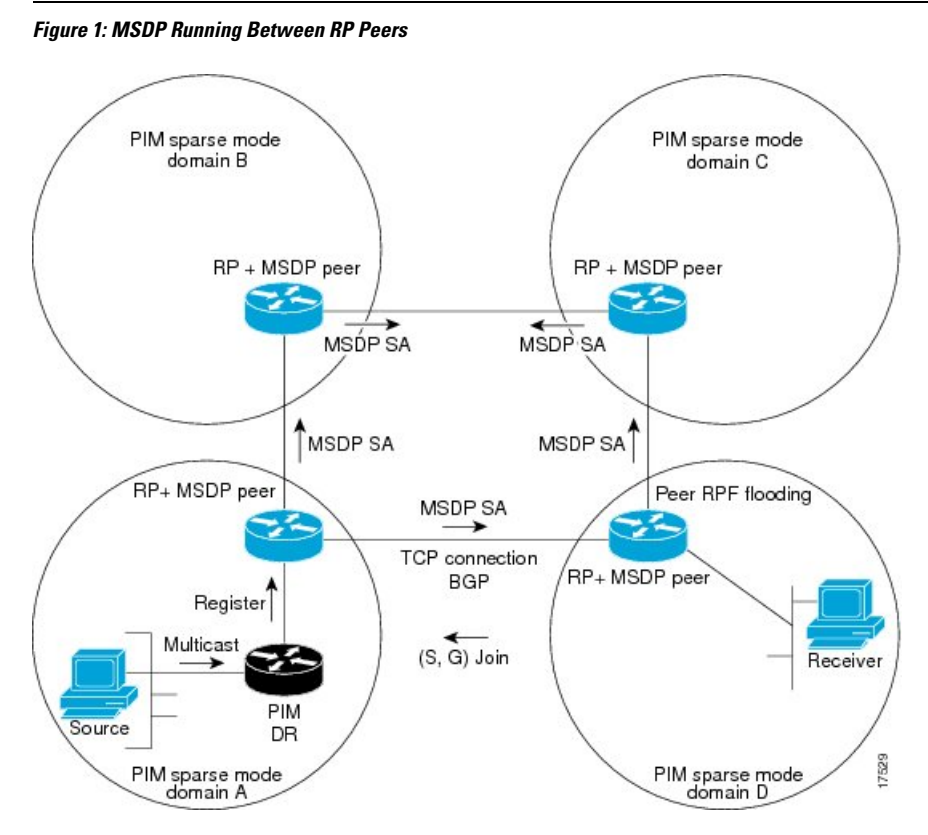

When MSDP is implemented, the following sequence of events occurs:

1. When a PIM designated device (DR) registers a source with its RP as illustrated in the figure, the RP sends a Source-Active (SA) message to all of its MSDP peers.

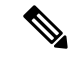

Note

The DR sends the encapsulated data to the RP only once per source (when the source goes active). If the source times out, this process happens again when it goes active again. This situation is different from the periodic SA message that contains all sources that are registered to the originating RP. Those SA messages are MSDP control packets, and, thus, do not contain encapsulated data from active sources.

- 1. The SA message identifies the source address, the group that the source is sending to, and the address or the originator ID of the RP, if configured.
- 2. Each MSDP peer that receives the SA message floods the SA message to all of its peers downstream from the originator. In some cases (such as the case with the RPs in PIM-SM domains B and C in the figure), an RP may receive a copy of an SA message from more than one MSDP peer. To prevent looping, the RP consults the BGP next-hop database to determine the next hop toward the originator of the SA message. If both MBGP and unicast BGP are configured, MBGP is checked first, and then unicast BGP. That next-hop neighbor is the RPF-peer for the originator. SA messages that are received from the originator on any interface other than the interface to the RPF peer are dropped. The SA message flooding process, therefore, is referred to as peer-RPF flooding. Because of the peer-RPF flooding mechanism, BGP or MBGP must be running in conjunction with MSDP.
- 1. When an RP receives an SA message, it checks to see whether there are any members of the advertised groups in its domain by checking to see whether there are interfaces on the group's (\*, G) outgoing interface list. If there are no group members, the RP does nothing. If there are group members, the RP sends an (S, G) join toward the source. As a result, a branch of the interdomain source tree is constructed across autonomous system boundaries to the RP. As multicast packets arrive at the RP, they are then forwarded down its own shared tree to the group members in the RP's domain. The members' DRs then have the option of joining the rendezvous point tree (RPT) to the source using standard PIM-SM procedures.
- 2. The originating RP continues to send periodic SA messages for the (S, G) state every 60 seconds for as long as the source is sending packets to the group. When an RP receives an SA message, it caches the SA message. Suppose, for example, that an RP receives an SA message for (172.16.5.4, 228.1.2.3) from originating RP 10.5.4.3. The RP consults its mroute table and finds that there are no active members for group 228.1.2.3, so it passes the SA message to its peers downstream of 10.5.4.3. If a host in the domain then sends a join to the RP for group 228.1.2.3, the RP adds the interface toward the host to the outgoing interface list of its (\*, 224.1.2.3) entry. Because the RP caches SA messages, the device will have an entry for (172.16.5.4, 228.1.2.3) and can join the source tree as soon as a host requests a join.

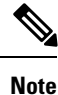

In all current and supported software releases, caching of MSDP SA messages is mandatory and cannot be manually enabled or disabled. By default, when an MSDP peer is configured, the **ip multicast cache-sa-state** command will automatically be added to the running configuration.

# **MSDP Message Types**

There are four basic MSDP message types, each encoded in their own Type, Length, and Value (TLV) data format.

# SA Messages

SA messages are used to advertise active sources in a domain. In addition, these SA messages may contain the initial multicast data packet that was sent by the source.

SA messages contain the IP address of the originating RP and one or more (S, G) pairs being advertised. In addition, the SA message may contain an encapsulated data packet.

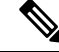

**Note** For more information about SA messages, see the SA Message Origination Receipt and Processing, on page 4 section.

# **SA Request Messages**

SA request messages are used to request a list of active sources for a specific group. These messages are sent to an MSDP SA cache that maintains a list of active (S, G) pairs in its SA cache. Join latency can be reduced by using SA request messages to request the list of active sources for a group instead of having to wait up to 60 seconds for all active sources in the group to be readvertised by originating RPs.

## SA Response Messages

SA response messages are sent by the MSDP peer in response to an SA request message. SA response messages contain the IP address of the originating RP and one or more (S, G) pairs of the active sources in the originating RP's domain that are stored in the cache.

# **Keepalive Messages**

Keepalive messages are sent every 60 seconds in order to keep the MSDP session active. If no keepalive messages or SA messages are received for 75 seconds, the MSDP session is reset.

# SA Message Origination Receipt and Processing

The section describes SA message origination, receipt, and processing in detail.

# SA Message Origination

SA messages are triggered by an RP (assuming MSDP is configured) when any new source goes active within a local PIM-SM domain. A local source is a source that is directly connected to the RP or is the first-hop DR that has registered with it. An RP originates SA messages only for local sources in its PIM-SM domain; that is, for local sources that register with it.

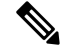

**Note** A local source is denoted by the A flag being set in the (S, G) mroute entry on the RP (which can be viewed in the output of the **show ip mroute** command). This flag indicates that the source is a candidate for advertisement by the RP to other MSDP peers.

When a source is in the local PIM-SM domain, it causes the creation of (S, G) state in the RP. New sources are detected by the RP either by the receipt of a register message or the arrival of the first (S, G) packet from a directly connected source. The initial multicast packet sent by the source (either encapsulated in the register message or received from a directly connected source) is encapsulated in the initial SA message.

# SA Message Receipt

SA messages are only accepted from the MSDP RPF peer that is in the best path back toward the originator. The same SA message arriving from other MSDP peers must be ignored or SA loops can occur. Deterministically selecting the MSDP RPF peer for an arriving SA message requires knowledge of the MSDP topology. However, MSDP does not distribute topology information in the form of routing updates. MSDP infers this information by using (M)BGP routing data as the best approximation of the MSDP topology for the SA RPF check mechanism. An MSDP topology, therefore, must follow the same general topology as the BGP peer topology. Besides a few exceptions (such as default MSDP peers and MSDP peers in MSDP mesh groups), MSDP peers, in general should also be (M)BGP peers.

## How RPF Check Rules Are Applied to SA Messages

The rules that apply to RPF checks for SA messages are dependent on the BGP peerings between the MSDP peers:

- Rule 1: Applied when the sending MSDP peer is also an interior (M)BGP peer.
- Rule 2: Applied when the sending MSDP peer is also an exterior (M)BGP peer.
- Rule 3: Applied when the sending MSDP peer is not an (M)BGP peer.

RPF checks are not performed in the following cases:

- If the sending MSDP peer is the only MSDP peer, which would be the case if only a single MSDP peer or a default MSDP peer is configured.
- If the sending MSDP peer is a member of a mesh group.
- If the sending MSDP peer address is the RP address contained in the SA message.

### How the Software Determines the Rule to Apply to RPF Checks

The software uses the following logic to determine which RPF rule to apply to RPF checks:

- Find the (M)BGP neighbor that has the same IP address as the sending MSDP peer.
  - If the matching (M)BGP neighbor is an internal BGP (iBGP) peer, apply Rule 1.
  - If the matching (M)BGP neighbor is an external BGP (eBGP) peer, apply Rule 2.
  - If no match is found, apply Rule 3.

The implication of the RPF check rule selection is as follows: The IP address used to configure an MSDP peer on a device must match the IP address used to configure the (M)BGP peer on the same device.

### **Rule 1 of RPF Checking of SA Messages in MSDP**

Rule 1 of RPF checking in MSDP is applied when the sending MSDP peer is also an i(M)BGP peer. When Rule 1 is applied, the RPF check proceeds as follows:

- 1. The peer searches the BGP Multicast Routing Information Base (MRIB) for the best path to the RP that originated the SA message. If a path is not found in the MRIB, the peer then searches the Unicast Routing Information Base (URIB). If a path is still not found, the RPF check fails.
- 2. If the previous search succeeds (that is, the best path is found), the peer then determines the address of the BGP neighbor for this best path, which will be the address of the BGP neighbor that sent the peer the path in BGP update messages.

**Note** The BGP neighbor address is not the same as the next-hop address in the path. Because i(M)BGP peers do not update the next-hop attribute of a path, the next-hop address usually is not the same as the address of the BGP peer that sent us the path.

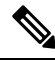

**Note** The BGP neighbor address is not necessarily the same as the BGP ID of the peer that sent the peer the path.

1. If the IP address of the sending MSDP peer is the same as the BGP neighbor address (that is, the address of the BGP peer that sent the peer the path), then the RPF check succeeds; otherwise it fails.

## Implications of Rule 1 of RPF Checking on MSDP

The MSDP topology must mirror the (M)BGP topology. In general, wherever there is an i(M)BGP peer connection between two devices, an MSDP peer connection should be configured. More specifically, the IP address of the far-end MSDP peer connection must be the same as the far-end i(M)BGP peer connection. The addresses must be the same because the BGP topology between i(M)BGP peers inside an autonomous system is not described by the AS path. If it were always the case that i(M)BGP peers updated the next-hop address to describe the i(M)BGP topology (and hence the MSDP topology). However, because the default behavior for i(M)BGP peers is to not update the next-hop address, the peer cannot rely on the next-hop address to describe the (M)BGP topology (MSDP topology). Instead, the i(M)BGP peer uses the address of the i(M)BGP peer that sent the path to describe the i(M)BGP topology (MSDP topology) inside the autonomous system.

$$\mathcal{P}$$

**Tip** Care should be taken when configuring the MSDP peer addresses to make sure that the same address is used for both i(M)BGP and MSDP peer addresses.

### **Rule 2 of RPF Checking of SA Messages in MSDP**

Rule 2 of RPF checking in MSDP is applied when the sending MSDP peer is also an e(M)BGP peer. When Rule 2 is applied, the RPF check proceeds as follows:

- 1. The peer searches the BGP MRIB for the best path to the RP that originated the SA message. If a path is not found in the MRIB, the peer then searches the URIB. If a path is still not found, the RPF check fails.
- 2. If the previous search succeeds (that is, the best path is found), the peer then examines the path. If the first autonomous system in the best path to the RP is the same as the autonomous system of the e(M)BGP peer (which is also the sending MSDP peer), then the RPF check succeeds; otherwise it fails.

### Implications of Rule 2 of RPF Checking on MSDP

The MSDP topology must mirror the (M)BGP topology. In general, wherever there is an e(M)BGP peer connection between two devices, an MSDP peer connection should be configured. As opposed to Rule 1, the IP address of the far-end MSDP peer connection does not have to be the same as the far-end e(M)BGP peer connection. The reason that the addresses do not have to be identical is that BGP topology between two e(M)BGP peers is not described by the AS path.

### **Rule 3 of RPF Checking of SA Messages in MSDP**

Rule 3 of RPF checking is applied when the sending MSDP peer is not a (M)BGP peer at all. When Rule 3 is applied, the RPF check proceeds as follows:

- 1. The peer searches the BGP MRIB for the best path to the RP that originated the SA message. If a path is not found in the MRIB, the peer then searches the URIB. If a path is still not found, the RPF check fails.
- 2. If the previous search succeeds (that is, the best path to the RP that originated the SA message is found), the peer then searches the BGP MRIB for the best path to the MSDP peer that sent the SA message. If a path is not found in the MRIB, the peer then searches the URIB. If a path is still not found, the RPF check fails.

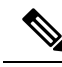

Note

- The autonomous system of the MSDP peer that sent the SA is the origin autonomous system, which is the last autonomous system in the AS path to the MSDP peer.
  - 1. If the first autonomous system in the best path to the RP is the same as the autonomous system of the sending MSDP peer, then the RPF check succeeds; otherwise it fails.

# SA Message Processing

The following steps are taken by an MSDP peer whenever it processes an SA message:

- 1. Using the group address G of the (S, G) pair in the SA message, the peer locates the associated (\*, G) entry in the mroute table. If the (\*, G) entry is found and its outgoing interface list is not null, then there are active receivers in the PIM-SM domain for the source advertised in the SA message.
- 2. The MSDP peer then creates an (S, G) entry for the advertised source.
- **3.** If the (S, G) entry did not already exist, the MSDP peer immediately triggers an (S, G) join toward the source in order to join the source tree.
- 4. The peer then floods the SA message to all other MSDP peers with the exception of:
  - The MSDP peer from which the SA message was received.
  - Any MSDP peers that are in the same MSDP mesh group as this device (if the peer is a member of a mesh group).

Note SA messages are stored locally in the device's SA cache.

# **MSDP** Peers

Like BGP, MSDP establishes neighbor relationships with other MSDP peers. MSDP peers connect using TCP port 639. The lower IP address peer takes the active role of opening the TCP connection. The higher IP address peer waits in LISTEN state for the other to make the connection. MSDP peers send keepalive messages every 60 seconds. The arrival of data performs the same function as the keepalive message and keeps the session from timing out. If no keepalive messages or data is received for 75 seconds, the TCP connection is reset.

# **MSDP MD5 Password Authentication**

The MSDP MD5 password authentication feature is an enhancement to support Message Digest 5 (MD5) signature protection on a TCP connection between two MSDP peers. This feature provides added security by protecting MSDP against the threat of spoofed TCP segments being introduced into the TCP connection stream.

# How MSDP MD5 Password Authentication Works

Developed in accordance with RFC 2385, the MSDP MD5 password authentication feature is used to verify each segment sent on the TCP connection between MSDP peers. The **ip msdp password peer** command is used to enable MD5 authentication for TCP connections between two MSDP peers. When MD5 authentication is enabled between two MSDP peers, each segment sent on the TCP connection between the peers is verified. MD5 authentication must be configured with the same password on both MSDP peers; otherwise, the connection between them will not be made. Configuring MD5 authentication causes the Cisco IOS software to generate and verify the MD5 digest of every segment sent on the TCP connection.

# **Benefits of MSDP MD5 Password Authentication**

- Protects MSDP against the threat of spoofed TCP segments being introduced into the TCP connection stream.
- Uses the industry-standard MD5 algorithm for improved reliability and security.

# **SA Message Limits**

The **ip msdp sa-limit** command is used to limit the overall number of SA messages that a device can accept from specified MSDP peers. When the **ip msdp sa-limit** command is configured, the device maintains a per-peer count of SA messages stored in the SA cache and will ignore new messages from a peer if the configured SA message limit for that peer has been reached.

The **ip msdp sa-limit** command was introduced as a means to protect an MSDP-enabled device from denial of service (DoS) attacks. We recommended that you configure SA message limits for all MSDP peerings on the device. An appropriately low SA limit should be configured on peerings with a stub MSDP region (for example, a peer that may have some further downstream peers but that will not act as a transit for SA messages across the rest of the Internet). A high SA limit should be configured for all MSDP peerings that act as transits for SA messages across the Internet.

# **MSDP Keepalive and Hold-Time Intervals**

The **ip msdp keepalive** command is used to adjust the interval at which an MSDP peer will send keepalive messages and the interval at which the MSDP peer will wait for keepalive messages from other peers before declaring them down.

Once an MSDP peering session is established, each side of the connection sends a keepalive message and sets a keepalive timer. If the keepalive timer expires, the local MSDP peer sends a keepalive message and restarts its keepalive timer; this interval is referred to as the keepalive interval. The *keepalive-interval*argument is used to adjust the interval for which keepalive messages will be sent. The keepalive timer is set to the value specified for the *keepalive-interval*argument when the peer comes up. The keepalive timer is reset to the value of the *keepalive-interval* argument whenever an MSDP keepalive message is sent to the peer and reset when

the timer expires. The keepalive timer is deleted when an MSDP peering session is closed. By default, the keepalive timer is set to 60 seconds.

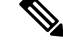

Note

The value specified for the *keepalive-interval* argument must be less than the value specified for the *holdtime-interval*argument and must be at least one second.

The hold-time timer is initialized to the value of the *hold-time-interval* argument whenever an MSDP peering connection is established, and is reset to the value of the *hold-time-interval*argument whenever an MSDP keepalive message is received. The hold-time timer is deleted whenever an MSDP peering connection is closed. By default, the hold-time interval is set to 75 seconds.

Use the *hold-time-interval* argument to adjust the interval at which the MSDP peer will wait for keepalive messages from other peers before declaring them down.

# **MSDP Connection-Retry Interval**

You can adjust the interval at which all MSDP peers will wait after peering sessions are reset before attempting to reestablish the peering sessions. This interval is referred to as the connection-retry interval. By default, MSDP peers will wait 30 seconds after the session is reset before attempting to reestablish sessions with other peers. The modified configured connection-retry interval applies to all MSDP peering sessions on the device.

# **Default MSDP Peers**

A stub autonomous system also might want to have MSDP peerings with more than one RP for the sake of redundancy. For example, SA messages cannot just be accepted from multiple default peers, because there is no RPF check mechanism. Instead, SA messages are accepted from only one peer. If that peer fails, SA messages are then accepted from the other peer. The underlying assumption here, of course, is that both default peers are sending the same SA messages.

The figure illustrates a scenario where default MSDP peers might be used. In the figure, a customer that owns Device B is connected to the Internet through two Internet service providers (ISPs), one that owns Device A and the other that owns Device C. They are not running BGP or MBGP between them. In order for the customer to learn about sources in the ISP domain or in other domains, Device B identifies Device A as its default MSDP peer. Device B advertises SA messages to both Device A and Device C, but accepts SA messages either from Device A only or Device C only. If Device A is the first default peer in the configuration, it will be used if it is up and running. Only if Device A is not running will Device B accept SA messages from Device C.

The ISP will also likely use a prefix list to define which prefixes it will accept from the customer device. The customer will define multiple default peers, each having one or more prefixes associated with it.

The customer has two ISPs to use. The customer defines both ISPs as default peers. As long as the first default peer identified in the configuration is up and running, it will be the default peer and the customer will accept all SA messages it receives from that peer.

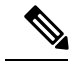

Note

Although the following illustration and example uses routers in the configuration, any device (router or switch) can be used.

Figure 2: Default MSDP Peer Scenario

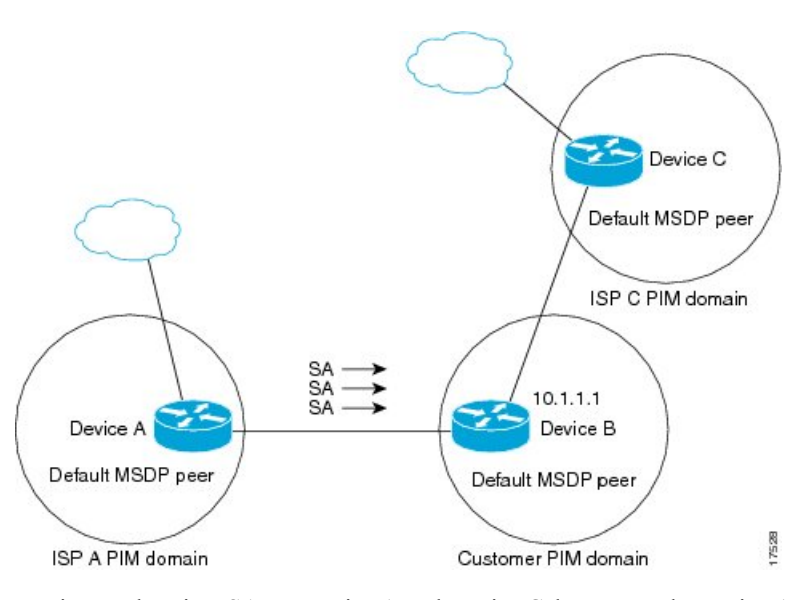

Device B advertises SAs to Device A and Device C, but uses only Device A or Device C to accept SA messages. If Device A is first in the configuration, it will be used if it is up and running. Only when Device A is not running will Device B accept SAs from Device C. This is the behavior without a prefix list.

If you specify a prefix list, the peer will be a default peer only for the prefixes in the list. You can have multiple active default peers when you have a prefix list associated with each. When you do not have any prefix lists, you can configure multiple default peers, but only the first one is the active default peer as long as the device has connectivity to this peer and the peer is alive. If the first configured peer goes down or the connectivity to this peer goes down, the second configured peer becomes the active default, and so on.

# **MSDP Mesh Groups**

An MSDP mesh group is a group of MSDP speakers that have fully meshed MSDP connectivity between one another. In other words, each of the MSDP peers in the group must have an MSDP peering relationship (MSDP connection) to every other MSDP peer in the group. When an MSDP mesh group is configured between a group of MSDP peers, SA message flooding is reduced. Because when an MSDP peer in the group receives an SA message from another MSDP peer in the group, it assumes that this SA message was sent to all the other MSDP peers in the group. As a result, it is not necessary for the receiving MSDP peer to flood the SA message to the other MSDP peers in the group.

# **Benefits of MSDP Mesh Groups**

- Optimizes SA flooding--MSDP mesh groups are particularly useful for optimizing SA flooding when two or more peers are in a group.
- Reduces the amount of SA traffic across the Internet--When MSDP mesh groups are used, SA messages are not flooded to other mesh group peers.
- Eliminates RPF checks on arriving SA messages--When an MSDP mesh group is configured, SA messages are always accepted from mesh group peers.

# **SA Origination Filters**

By default, an RP that is configured to run MSDP will originate SA messages for all local sources for which it is the RP. Local sources that register with an RP, therefore, will be advertised in SA messages, which in some cases is not desirable. For example, if sources inside a PIM-SM domain are using private addresses (for example, network 10.0.0.0/8), you should configure an SA origination filter to restrict those addresses from being advertised to other MSDP peers across the Internet.

To control what sources are advertised in SA messages, you can configure SA origination filters on an RP. By creating SA origination filters, you can control the sources advertised in SA messages as follows:

- You can configure an RP to prevent the device from advertising local sources in SA messages. The device will still forward SA messages from other MSDP peers in the normal fashion; it will just not originate any SA messages for local sources.
- You can configure the device to only originate SA messages for local sources sending to specific groups that match (S, G) pairs defined in the extended access list. All other local sources will not be advertised in SA messages.
- You can configure the device to only originate SA messages for local sources sending to specific groups that the match AS paths defined in an AS-path access list. All other local sources will not be advertised in SA messages.
- You can configure the device to only originate SA messages for local sources that match the criteria defined in the route map. All other local sources will not be advertised in SA messages.
- You configure an SA origination filter that includes an extended access list, an AS-path access list, and route map, or a combination thereof. In this case, all conditions must be true before any local sources are advertised in SA messages.

# **Use of Outgoing Filter Lists in MSDP**

By default, an MSDP-enabled device forwards all SA messages it receives to all of its MSDP peers. However, you can prevent SA messages from being forwarded to MSDP peers by creating outgoing filter lists. Outgoing filter lists apply to all SA messages, whether locally originated or received from another MSDP peer, whereas SA origination filters apply only to locally originated SA messages. For more information about enabling a filter for MSDP SA messages originated by the local device, see the Controlling SA Messages Originated by an RP for Local Sources section.

By creating an outgoing filter list, you can control the SA messages that a device forwards to a peer as follows:

- You can filter all outgoing SA messages forwarded to a specified MSDP peer by configuring the device to stop forwarding its SA messages to the MSDP peer.
- You can filter a subset of outgoing SA messages forwarded to a specified MSDP peer based on (S, G) pairs defined in an extended access list by configuring the device to only forward SA messages to the MSDP peer that match the (S, G) pairs permitted in an extended access list. The forwarding of all other SA messages to the MSDP peer will be stopped.
- You can filter a subset of outgoing SA messages forwarded to a specified MSDP peer based on match criteria defined in a route map by configuring the device to only forward SA messages that match the criteria defined in the route map. The forwarding of all other SA messages to the MSDP peer will be stopped.

- You can filter a subset of outgoing SA messages from a specified peer based on the announcing RP
  address contained in the SA message by configuring the device to filter outgoing SA messages based on
  their origin, even after an SA message has been transmitted across one or more MSDP peers. The
  forwarding of all other SA messages to the MSDP peer will be stopped.
- You can configure an outgoing filter list that includes an extended access list, a route map, and either an RP access list or an RP route map. In this case, all conditions must be true for the MSDP peer to forward the outgoing SA message.

Caution

On Arbitrary filtering of SA messages can result in downstream MSDP peers being starved of SA messages for legitimate active sources. Care, therefore, should be taken when using these sorts of filters. Normally, outgoing filter lists are used only to reject undesirable sources, such as sources using private addresses.

# Use of Incoming Filter Lists in MSDP

By default, an MSDP-enabled device receives all SA messages sent to it from its MSDP peers. However, you can control the source information that a device receives from its MSDP peers by creating incoming filter lists.

By creating incoming filter lists, you can control the incoming SA messages that a device receives from its peers as follows:

- You can filter all incoming SA messages from a specified MSDP peer by configuring the device to ignore all SA messages sent to it from the specified MSDP peer.
- You can filter a subset of incoming SA messages from a specified peer based on (S, G) pairs defined in an extended access list by configuring the device to only receive SA messages from the MSDP peer that match the (S, G) pairs defined in the extended access list. All other incoming SA messages from the MSDP peer will be ignored.
- You can filter a subset of incoming SA request messages from a specified peer based on match criteria defined in a route map by configuring the device to only receive SA messages that match the criteria defined in the route map. All other incoming SA messages from the MSDP peer will be ignored.
- You can filter a subset of incoming SA messages from a specified peer based on both (S, G) pairs defined in an extended access list and on match criteria defined in a route map by configuring the device to only receive incoming SA messages that both match the (S, G) pairs defined in the extended access list and match the criteria defined in the route map. All other incoming SA messages from the MSDP peer will be ignored.
- You can filter a subset of incoming SA messages from a specified peer based on the announcing RP address contained in the SA message by configuring the device to filter incoming SA messages based on their origin, even after the SA message may have already been transmitted across one or more MSDP peers.
- You can configure an incoming filter list that includes an extended access list, a route map, and either an RP access list or an RP route map. In this case, all conditions must be true for the MSDP peer to receive the incoming SA message.

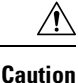

Arbitrary filtering of SA messages can result in downstream MSDP peers being starved of SA messages for legitimate active sources. Care, therefore, should be taken when using these sorts of filters. Normally, incoming filter lists are used only to reject undesirable sources, such as sources using private addresses.

# **TTL Thresholds in MSDP**

The time-to-live (TTL) value provides a means to limit the number of hops a packet can take before being dropped. The **ip multicast ttl-threshold** command is used to specify a TTL for data-encapsulated SA messages sent to specified MSDP peers. By default, multicast data packets in SA messages are sent to an MSDP peer, provided the TTL value of the packet is greater than 0, which is standard TTL behavior.

In general, a TTL-threshold problem can be introduced by the encapsulation of a source's initial multicast packet in an SA message. Because the multicast packet is encapsulated inside of the unicast SA message (whose TTL is 255), its TTL is not decremented as the SA message travels to the MSDP peer. Furthermore, the total number of hops that the SA message traverses can be drastically different than a normal multicast packet because multicast and unicast traffic may follow completely different paths to the MSDP peer and hence the remote PIM-SM domain. As a result, encapsulated packets can end up violating TTL thresholds. The solution to this problem is to configure a TTL threshold that is associated with any multicast packet that is encapsulated in an SA message sent to a particular MSDP peer using the **ip multicast ttl-threshold** command. The **ip msdp ttl-threshold** command prevents any multicast packet whose TTL in the IP header is less than the TTL value specified for the *ttl-value*argument from being encapsulated in SA messages sent to that peer.

# SA Request Messages

You can configure a noncaching device to send SA request messages to one or more specified MSDP peers.

If an noncaching RP has an MSDP peer that is caching SAs, you can reduce the join latency for a noncaching peer by enabling the noncaching peer to send SA request messages. When a host requests a join to a particular group, the noncaching RP sends an SA request message to its caching peers. If a peer has cached source information for the group in question, it sends the information to the requesting RP with an SA response message. The requesting RP uses the information in the SA response but does not forward the message to any other peers. If a noncaching RP receives an SA request, it sends an error message back to the requestor.

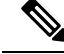

Note

In all current and supported software releases, caching of MSDP SA messages is mandatory and cannot be manually enabled or disabled. By default, when an MSDP peer is configured, the configured commands are automatically added to the running configuration.

# **SA Request Filters**

By default, a device honors all outgoing SA request messages from its MSDP peers; that is, it sends cached source information to requesting MSDP peers in SA response messages. You can control the outgoing SA request messages that a device will honor from specified peers by creating an SA request filter. An SA request filter controls the outgoing SA requests that the device will honor from MSDP peers as follows:

• You can filter all SA request messages from a specified peer by configuring the device to ignore all SA requests from the specified MSDP peer.

 You can filter a subset of SA request messages from a specified peer based on groups defined in a standard access list by configuring the device to honor only SA request messages from the MSDP peer that match the groups defined in a standard access list. SA request messages from the specified peer for other groups will be ignored.

# How to Use MSDP to Interconnect Multiple PIM-SM Domains

The first task is required; all other tasks are optional.

# **Configuring an MSDP Peer**

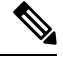

Note

By enabling an MSDP peer, you implicitly enable MSDP.

### Before you begin

- IP multicast routing must be enabled and PIM-SM must be configured.
- With the exception of a single MSDP peer, default MSDP peer, and MSDP mesh group scenarios, all MSDP peers must be configured to run BGP prior to being configured for MSDP.

## **SUMMARY STEPS**

- 1. enable
- 2. configure terminal
- **3.** ip msdp peer {peer-name | peer-address} [connect-source type number] [remote-as as-number]
- **4.** ip msdp description {peer-name peer-address} text
- 5. end

|        | Command or Action                                                                                                    | Purpose                                                                              |
|--------|----------------------------------------------------------------------------------------------------|--------------------------------------------------------------------------------------|
| Step 1 | enable                                                                                                    | Enables privileged EXEC mode.                                                        |
|        | Example:                                                                                                    | • Enter your password if prompted.                                                   |
|        | Device> enable                                                                                                    |                                                                                      |
| Step 2 | configure terminal                                                                                                    | Enters global configuration mode.                                                    |
|        | Example:                                                                                                    |                                                                                      |
|        | Device# configure terminal                                                                                                    |                                                                                      |
| Step 3 | <b>ip msdp peer</b> { <i>peer-name</i>   <i>peer-address</i> } [ <i>connect-source type number</i> ] [ <b>remote-as</b> <i>as-number</i> ] | Enables MSDP and configures an MSDP peer as specified by the DNS name or IP address. |
|        | Example:                                                                                                    |                                                                                      |

L

|        | Command or Action                                                                                                    | Purpose                                                                                                    |
|--------|----------------------------------------------------------------------------------------------------|----------------------------------------------------------------------------------------------------|
|        | Device(config)# ip msdp peer 192.168.1.2<br>connect-source loopback0                                                                         | NoteThe device that is selected to be configured as<br>an MSDP peer is also usually a BGP neighbor.<br>If it is not, see the Configuring a Default MSDP<br>Peer, on page 21 section or the Configuring an<br>                                                                                                    |
|        |                                                                                                    | • If you specify the <b>connect-source</b> keyword, the primary address of the specified local interface <i>type</i> and <i>number</i> values are used as the source IP address for the TCP connection. The <b>connect-source</b> keyword is recommended, especially for MSDP peers on a border that peer with a device inside of a remote domain. |
| Step 4 | <pre>ip msdp description {peer-name   peer-address} text Example: Device(config)# ip msdp description 192.168.1.2 router at customer a</pre> | (Optional) Configures a description for a specified peer to make it easier to identify in a configuration or in <b>show</b> command output.                                                                                                    |
| Step 5 | end<br>Example:                                                                                                    | Exits global configuration mode and returns to privileged EXEC mode.                                                                                                    |
|        | Device(config)# end                                                                                                    |                                                                                                    |

# **Shutting Down an MSDP Peer**

Perform this optional task to shut down an MSDP peer.

If you are configuring several MSDP peers and you do not want any of the peers to go active until you have finished configuring all of them, you can shut down each peer, configure each peer, and later bring each peer up. You might also want to shut down an MSDP session without losing the configuration for that MSDP peer.

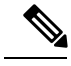

Note

When an MSDP peer is shut down, the TCP connection is terminated and not restarted until the peer is brought back up using the **no ip msdp shutdown** command (for the specified peer).

## Before you begin

MSDP is running and the MSDP peers must be configured.

## **SUMMARY STEPS**

- 1. enable
- 2. configure terminal
- **3.** ip msdp shutdown {peer-name | peer-address}
- 4. Repeat Step 3 to shut down additional MSDP peers.
- 5. end

## **DETAILED STEPS**

|            | Command or Action                                                  | Purpose                                                   |
|------------|--------------------------------------------------------------------|-----------------------------------------------------------|
| Step 1     | enable                                                             | Enables privileged EXEC mode.                             |
|            | Example:                                                           | • Enter your password if prompted.                        |
|            | > enable                                                           |                                                           |
| Step 2     | configure terminal                                                 | Enters global configuration mode.                         |
|            | Example:                                                           |                                                           |
|            | # configure terminal                                               |                                                           |
| Step 3     | <b>ip msdp shutdown</b> { <i>peer-name</i>   <i>peer-address</i> } | Administratively shuts down the specified MSDP peer.      |
|            | Example:                                                           |                                                           |
|            | (config)# ip msdp shutdown 192.168.1.3                             |                                                           |
| Step 4     | Repeat Step 3 to shut down additional MSDP peers.                  |                                                           |
| Step 5 end | end                                                                | Exits global configuration mode and returns to privileged |
|            | Example:                                                           | EXEC mode.                                                |
|            | (config)# end                                                      |                                                           |

# **Configuring MSDP MD5 Password Authentication Between MSDP Peers**

Perform this optional task to configure MSDP MD5 password authentication between MSDP peers.

# **SUMMARY STEPS**

- 1. enable
- 2. configure terminal
- **3.** ip msdp password peer {peer-name | peer-address} [encryption-type] string
- 4. exit
- 5. show ip msdp peer [peer-address | peer-name]

|        | Command or Action  | Purpose                            |
|--------|--------------------|------------------------------------|
| Step 1 | enable             | Enables privileged EXEC mode.      |
|        | Example:           | • Enter your password if prompted. |
|        | Device> enable     |                                    |
| Step 2 | configure terminal | Enters global configuration mode.  |
|        | Example:           |                                    |

|        | Command or Action                                                                   | Purpose                                                                                                    |
|--------|-------------------------------------------------------------------------------------|----------------------------------------------------------------------------------------------------|
|        | Device# configure terminal                                                          |                                                                                                    |
| Step 3 | <b>ip msdp password peer</b> {peer-name   peer-address}<br>[encryption-type] string | Enables MD5 password encryption for a TCP connection between two MSDP peers.                                                                                                    |
|        | Example:<br>Device(config)# ip msdp password peer 10.32.43.144<br>0 test            | <ul> <li>Note MD5 authentication must be configured with the same password on both MSDP peers; otherwise, the connection between them will not be made.</li> <li>If you configure or change the password or key, which is used for MD5 authentication between two MSDP peers, the local device does not disconnect the existing session after you configure the password. You must manually disconnect the session to activate the new or changed password.</li> </ul> |
| Step 4 | exit<br>Example:<br>Device(config)# exit                                            | Exits global configuration mode and returns to privileged EXEC mode.                                                                                                    |
| Step 5 | show ip msdp peer [peer-address   peer-name]                                        | (Optional) Displays detailed information about MSDP peers.                                                                                                    |
|        | <b>Example:</b><br>Device# show ip msdp peer                                        | <b>Note</b> Use this command to verify whether MD5 password authentication is enabled on an MSDP peer.                                                                                                    |

# **Troubleshooting Tips**

If a device has a password configured for an MSDP peer but the MSDP peer does not, a message such as the following will appear on the console while the devices attempt to establish an MSDP session between them:

%TCP-6-BADAUTH: No MD5 digest from [peer's IP address]:11003 to [local router's IP address]:179

Similarly, if the two devices have different passwords configured, a message such as the following will appear on the console:

%TCP-6-BADAUTH: Invalid MD5 digest from [peer's IP address]:11004 to [local router's IP address]:179

The **debug ip tcp transactions** command is used to display information on significant TCP transactions such as state changes, retransmissions, and duplicate packets. In the context of monitoring or troubleshooting MSDP MD5 password authentication, use the **debug ip tcp transactions** command to verify that the MD5 password is enabled and that the keepalive message is received by the MSDP peer.

# Preventing DoS Attacks by Limiting the Number of SA Messages Allowed in the SA Cache from Specified MSDP Peers

Perform this optional (but highly recommended) task to limit the overall number of SA messages that the device can accept from specified MSDP peers. Performing this task protects an MSDP-enabled device from distributed denial-of-service (DoS) attacks.

Note

We recommend that you perform this task for all MSDP peerings on the device.

### SUMMARY STEPS

- 1. enable
- 2. configure terminal
- **3.** ip msdp sa-limit {peer-address | peer-name} sa-limit
- 4. Repeat Step 3 to configure SA limits for additional MSDP peers.
- 5. exit
- 6. show ip msdp count [as-number]
- 7. show ip msdp peer [peer-address | peer-name]
- 8. show ip msdp summary

|        | Command or Action                                           | Purpose                                                   |
|--------|-------------------------------------------------------------|-----------------------------------------------------------|
| Step 1 | enable                                                      | Enables privileged EXEC mode.                             |
|        | Example:                                                    | • Enter your password if prompted.                        |
|        | Device> enable                                              |                                                           |
| Step 2 | configure terminal                                          | Enters global configuration mode.                         |
|        | Example:                                                    |                                                           |
|        | Device# configure terminal                                  |                                                           |
| Step 3 | <b>ip msdp sa-limit</b> {peer-address   peer-name} sa-limit | Limits the number of SA messages allowed in the SA cac    |
|        | Example:                                                    | from the specified MSDP.                                  |
|        | Device(config)# ip msdp sa-limit 192.168.10.1 100           |                                                           |
| Step 4 | Repeat Step 3 to configure SA limits for additional MSDP    |                                                           |
|        | peers.                                                      |                                                           |
| Step 5 | exit                                                        | Exits global configuration mode and returns to privileged |
|        | Example:                                                    | EXEC mode.                                                |
|        | Device(config)# exit                                        |                                                           |

|                                     | Command or Action                                                     | Purpose                                                                                                    |
|-------------------------------------|-----------------------------------------------------------------------|----------------------------------------------------------------------------------------------------|
| Step 6                              | show ip msdp count [as-number]<br>Example:                            | (Optional) Displays the number of sources and groups<br>originated in MSDP SA messages and the number of SA<br>messages from an MSDP peer in the SA cache. |
|                                     | Device# show ip msdp count                                            |                                                                                                    |
| Step 7                              | show ip msdp peer [peer-address   peer-name]                          | (Optional) Displays detailed information about MSDP peers.                                                                                                 |
|                                     | Example:                                                              | <b>Note</b> The output of this command displays the number                                                                                                 |
| Device# show ip msdp peer are store | of SA messages received from MSDP peers that are stored in the cache. |                                                                                                    |
| Step 8                              | show ip msdp summary                                                  | (Optional) Displays MSDP peer status.                                                                                                    |
|                                     | Example:                                                              | <b>Note</b> The output of this command displays a per-peer "SA Count" field that displays the number of                                                    |
|                                     | Device# show ip msdp summary                                          | SAs stored in the cache.                                                                                                    |

# **Adjusting the MSDP Keepalive and Hold-Time Intervals**

Perform this optional task to adjust the interval at which an MSDP peer will send keepalive messages and the interval at which the MSDP peer will wait for keepalive messages from other peers before declaring them down. By default, it may take as long as 75 seconds for an MSDP peer to detect that a peering session with another MSDP peer has gone down. In network environments with redundant MSDP peers, decreasing the hold-time interval can expedite the reconvergence time of MSDP peers in the event that an MSDP peer fails.

Note

We recommend that you do not change the command defaults for the **ip msdp keepalive** command, because the command defaults are in accordance with RFC 3618, *Multicast Source Discovery Protocol*. If your network environment requires that you modify the defaults, you must configure the same time values for the *keepalive-interval* and *hold-time-interval* arguments on both ends of the MSDP peering session.

# SUMMARY STEPS

- 1. enable
- 2. configure terminal
- **3.** ip msdp keepalive {peer-address | peer-name} keepalive-interval hold-time-interval
- 4. Repeat Step 3 to adjust the keepalive message interval for additional MSDP peers.
- 5. exit

|        | Command or Action | Purpose                            |
|--------|-------------------|------------------------------------|
| Step 1 | enable            | Enables privileged EXEC mode.      |
|        | Example:          | • Enter your password if prompted. |

|        | Command or Action                                                                                               | Purpose                                                                                                    |
|--------|----------------------------------------------------------------------------------------------------|----------------------------------------------------------------------------------------------------|
|        | Device> enable                                                                                                  |                                                                                                    |
| Step 2 | configure terminal                                                                                              | Enters global configuration mode.                                                                                                    |
|        | Example:                                                                                                    |                                                                                                    |
|        | Device# configure terminal                                                                                      |                                                                                                    |
| Step 3 | <b>ip msdp keepalive</b> {peer-address   peer-name}<br>keepalive-interval hold-time-interval<br><b>Example:</b> | Configures the interval at which an MSDP peer will send<br>keepalive messages and the interval at which the MSDP<br>peer will wait for keepalive messages from other peers<br>before declaring them down. |
|        | Device(config)# ip msdp keepalive 10.1.1.3 40 55                                                                |                                                                                                    |
| Step 4 | Repeat Step 3 to adjust the keepalive message interval for additional MSDP peers.                               |                                                                                                    |
| Step 5 | exit<br>Example:                                                                                                | Exits global configuration mode and returns to privileged EXEC mode.                                                                                                    |
|        | Device(config)# exit                                                                                            |                                                                                                    |

# Adjusting the MSDP Connection-Retry Interval

Perform this optional task to adjust the interval at which MSDP peers will wait after peering sessions are reset before attempting to reestablish the peering sessions. In network environments where fast recovery of SA messages is required, such as in trading floor network environments, you may want to decrease the connection-retry interval to a time value less than the default value of 30 seconds.

## **SUMMARY STEPS**

- 1. enable
- 2. configure terminal
- 3. ip msdp timer connection-retry-interval
- 4. exit

|        | Command or Action  | Purpose                            |
|--------|--------------------|------------------------------------|
| Step 1 | enable             | Enables privileged EXEC mode.      |
|        | Example:           | • Enter your password if prompted. |
|        | Device> enable     |                                    |
| Step 2 | configure terminal | Enters global configuration mode.  |
|        | Example:           |                                    |

|        | Command or Action                              | Purpose                                                                              |
|--------|------------------------------------------------|--------------------------------------------------------------------------------------|
|        | Device# configure terminal                     |                                                                                      |
| Step 3 | <b>ip msdp timer</b> connection-retry-interval | Configures the interval at which MSDP peers will wait after                          |
|        | Example:                                       | peering sessions are reset before attempting to reestablish<br>the peering sessions. |
|        | Device# ip msdp timer 45                       |                                                                                      |
| Step 4 | exit                                           | Exits global configuration mode and returns to privileged                            |
|        | Example:                                       | EXEC mode.                                                                           |
|        | Device(config)# exit                           |                                                                                      |

# **Configuring a Default MSDP Peer**

Perform this optional task to configure a default MSDP peer.

## Before you begin

An MSDP default peer must be a previously configured MSDP peer. Before configuring a default MSDP peer, you must first configure an MSDP peer.

# **SUMMARY STEPS**

- 1. enable
- 2. configure terminal
- **3.** ip msdp default-peer {peer-address | peer-name} [prefix-list list]
- 4. exit

|        | Command or Action                                                                             | Purpose                                                             |
|--------|-----------------------------------------------------------------------------------------------|---------------------------------------------------------------------|
| Step 1 | enable                                                                                        | Enables privileged EXEC mode.                                       |
|        | Example:                                                                                      | • Enter your password if prompted.                                  |
|        | Device> enable                                                                                |                                                                     |
| Step 2 | configure terminal                                                                            | Enters global configuration mode.                                   |
|        | Example:                                                                                      |                                                                     |
|        | Device# configure terminal                                                                    |                                                                     |
| Step 3 | <b>ip msdp default-peer</b> { <i>peer-address</i>   <i>peer-name</i> } [ <b>prefix-list</b> ] | Configures a default peer from which to accept all MSDP SA messages |
|        | Example:                                                                                      |                                                                     |
|        | Device(config)# ip msdp default-peer 192.168.1.3                                              |                                                                     |

|        | Command or Action     | Purpose                                                   |
|--------|-----------------------|-----------------------------------------------------------|
| Step 4 | exit                  | Exits global configuration mode and returns to privileged |
|        | Example:              | EXEC mode.                                                |
|        | Device(config) # exit |                                                           |

# **Configuring an MSDP Mesh Group**

Perform this optional task to configure an MSDP mesh group.

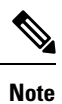

You can configure multiple mesh groups per device.

# **SUMMARY STEPS**

- 1. enable
- 2. configure terminal
- **3.** ip msdp mesh-group mesh-name {peer-address | peer-name}
- 4. Repeat Step 3 to add MSDP peers as members of the mesh group.
- 5. exit

|        | Command or Action                                                                     | Purpose                                                                                                    |
|--------|---------------------------------------------------------------------------------------|----------------------------------------------------------------------------------------------------|
| Step 1 | enable                                                                                | Enables privileged EXEC mode.                                                                                                    |
|        | Example:                                                                              | • Enter your password if prompted.                                                                                                    |
|        | > enable                                                                              |                                                                                                    |
| Step 2 | configure terminal                                                                    | Enters global configuration mode.                                                                                                    |
|        | Example:                                                                              |                                                                                                    |
|        | # configure terminal                                                                  |                                                                                                    |
| Step 3 | <b>ip msdp mesh-group</b> <i>mesh-name</i> { <i>peer-address</i>   <i>peer-name</i> } | Configures an MSDP mesh group and indicates that an MSDP peer belongs to that mesh group.                                                                                                    |
|        | <pre>Example:<br/>(config) # ip msdp mesh-group peermesh</pre>                        | <b>Note</b> All MSDP peers on a device that participate in a mesh group must be fully meshed with all other MSDP peers in the group. Each MSDP peer on each device must be configured as a peer using the <b>ip msdp peer</b> command and also as a member of the mesh group using the <b>ip msdp mesh-group</b> command. |

|        | Command or Action                                             | Purpose                                                   |
|--------|---------------------------------------------------------------|-----------------------------------------------------------|
| Step 4 | Repeat Step 3 to add MSDP peers as members of the mesh group. |                                                           |
| Step 5 | exit                                                          | Exits global configuration mode and returns to privileged |
|        | Example:                                                      | EXEC mode.                                                |
|        | (config)# exit                                                |                                                           |

# **Controlling SA Messages Originated by an RP for Local Sources**

Perform this task to control SA messages originated by an RP by enabling a filter to restrict which registered sources are advertised in SA messages.

**Note** For best practice information related to configuring MSDP SA message filters, see the Multicast Source Discovery Protocol SA Filter Recommendations tech note.

## **SUMMARY STEPS**

- 1. enable
- 2. configure terminal
- **3.** ip msdp redistribute [list access-list] [asn as-access-list] [route-map map-name]
- 4. exit

|        | Command or Action                                                                           | Purpose                                                                                                    |
|--------|---------------------------------------------------------------------------------------------|----------------------------------------------------------------------------------------------------|
| Step 1 | enable                                                                                      | Enables privileged EXEC mode.                                                                                                    |
|        | Example:                                                                                    | • Enter your password if prompted.                                                                                                    |
|        | Device> enable                                                                              |                                                                                                    |
| Step 2 | configure terminal                                                                          | Enters global configuration mode.                                                                                                    |
|        | Example:                                                                                    |                                                                                                    |
|        | Device# configure terminal                                                                  |                                                                                                    |
| Step 3 | <b>ip msdp redistribute</b> [list access-list] [asn as-access-list]<br>[route-map map-name] | Enables a filter for MSDP SA messages originated by the local device.                                                                                                    |
|        | <pre>Example:<br/>Device(config)# ip msdp redistribute route-map<br/>customer-sources</pre> | <b>Note</b> The <b>ip msdp redistribute</b> command can also be used to advertise sources that are known to the RP but not registered. However, it is strongly recommended that you not originate advertisements for sources that have not registered with the RP. |

|        | Command or Action    | Purpose                                                   |
|--------|----------------------|-----------------------------------------------------------|
| Step 4 | exit                 | Exits global configuration mode and returns to privileged |
|        | Example:             | EXEC mode.                                                |
|        | Device(config)# exit |                                                           |

# Controlling the Forwarding of SA Messages to MSDP Peers Using Outgoing Filter Lists

Perform this optional task to control the forwarding of SA messages to MSDP peers by configuring outgoing filter lists.

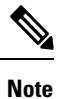

For best practice information related to configuring MSDP SA message filters, see the Multicast Source Discovery Protocol SA Filter Recommendations tech note.

## **SUMMARY STEPS**

- 1. enable
- 2. configure terminal
- **3.** ip msdp sa-filter out {peer-address | peer-name} [list access-list] [route-map map-name] [rp-list access-list | rp-route-map map-name]
- 4. Repeat Step 3 to configure outgoing filter lists for additional MSDP peers.
- 5. exit

|        | Command or Action                                                                                                    | Purpose                                      |
|--------|----------------------------------------------------------------------------------------------------|----------------------------------------------|
| Step 1 | enable                                                                                                    | Enables privileged EXEC mode.                |
|        | Example:                                                                                                    | • Enter your password if prompted.           |
|        | Device> enable                                                                                                    |                                              |
| Step 2 | configure terminal                                                                                                    | Enters global configuration mode.            |
|        | Example:                                                                                                    |                                              |
|        | Device# configure terminal                                                                                                    |                                              |
| Step 3 | <b>ip msdp sa-filter out</b> { <i>peer-address</i>   <i>peer-name</i> } [ <b>list</b><br><i>access-list</i> ] [ <b>route-map</b> <i>map-name</i> ] [ <b>rp-list</b> <i>access-list</i>  <br><b>rp-route-map</b> <i>map-name</i> ] | Enables a filter for outgoing MSDP messages. |
|        | Example:                                                                                                    |                                              |
|        | Device(config)# ip msdp sa-filter out 192.168.1.5<br>peerone                                                                                                    |                                              |

|        | Command or Action                                                           | Purpose                                                   |
|--------|-----------------------------------------------------------------------------|-----------------------------------------------------------|
| Step 4 | Repeat Step 3 to configure outgoing filter lists for additional MSDP peers. |                                                           |
| Step 5 | exit                                                                        | Exits global configuration mode and returns to privileged |
|        | Example:                                                                    | EXEC mode.                                                |
|        | Device(config)# exit                                                        |                                                           |

# Controlling the Receipt of SA Messages from MSDP Peers Using Incoming Filter Lists

Perform this optional task to control the receipt of incoming SA messages from MSDP peers.

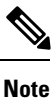

For best practice information related to configuring MSDP SA message filters, see the Multicast Source Discovery Protocol SA Filter Recommendations tech note.

# **SUMMARY STEPS**

- 1. enable
- 2. configure terminal
- **3.** ip msdp sa-filter in {peer-address | peer-name} [list access-list] [route-map map-name] [rp-list access-list | rp-route-map map-name]
- 4. Repeat Step 3 to configure incoming filter lists for additional MSDP peers.
- 5. exit

|        | Command or Action                                                                                                    | Purpose                                         |
|--------|----------------------------------------------------------------------------------------------------|-------------------------------------------------|
| Step 1 | enable                                                                                                    | Enables privileged EXEC mode.                   |
|        | Example:                                                                                                    | • Enter your password if prompted.              |
|        | Device> enable                                                                                                    |                                                 |
| Step 2 | configure terminal                                                                                                    | Enters global configuration mode.               |
|        | Example:                                                                                                    |                                                 |
|        | Device# configure terminal                                                                                                    |                                                 |
| Step 3 | <b>ip msdp sa-filter in</b> {peer-address   peer-name} [list<br>access-list] [route-map map-name] [rp-list access-list  <br>rp-route-map map-name] | Enables a filter for incoming MSDP SA messages. |
|        | Example:                                                                                                    |                                                 |

|        | Command or Action                                                           | Purpose                                                   |
|--------|-----------------------------------------------------------------------------|-----------------------------------------------------------|
|        | Device(config)# ip msdp sa-filter in 192.168.1.3                            |                                                           |
| Step 4 | Repeat Step 3 to configure incoming filter lists for additional MSDP peers. |                                                           |
| Step 5 | exit                                                                        | Exits global configuration mode and returns to privileged |
|        | Example:                                                                    | EXEC mode.                                                |
|        | Device(config)# exit                                                        |                                                           |

# Using TTL Thresholds to Limit the Multicast Data Sent in SA Messages

Perform this optional task to establish a time to live (TTL) threshold to limit the multicast data sent in SA messages.

# **SUMMARY STEPS**

- 1. enable
- 2. configure terminal
- **3.** ip msdp ttl-threshold {peer-address | peer-name} ttl-value
- 4. exit

|        | Command or Action                                                                        | Purpose                                                                                                    |
|--------|------------------------------------------------------------------------------------------|----------------------------------------------------------------------------------------------------|
| Step 1 | enable                                                                                   | Enables privileged EXEC mode.                                                                                                    |
|        | Example:                                                                                 | • Enter your password if prompted.                                                                                                    |
|        | Device> enable                                                                           |                                                                                                    |
| Step 2 | configure terminal                                                                       | Enters global configuration mode.                                                                                                    |
|        | Example:                                                                                 |                                                                                                    |
|        | Device# configure terminal                                                               |                                                                                                    |
| Step 3 | <b>ip msdp ttl-threshold</b> { <i>peer-address</i>   <i>peer-name</i> } <i>ttl-value</i> | Sets a TTL value for MSDP messages originated by the                                                                                                    |
|        | Example:                                                                                 | local device.                                                                                                    |
|        | Example:<br>Device(config)# ip msdp ttl-threshold 192.168.1.5                            | • By default, multicast data packets in SA messages are<br>sent to an MSDP peer, provided the TTL value of the<br>packet is greater than 0, which is standard TTL<br>behavior. |
|        | 8                                                                                        |                                                                                                    |
| Step 4 | exit                                                                                     | Exits global configuration mode and returns to privileged                                                                                                    |
|        | Example:                                                                                 |                                                                                                    |

| <br>Command or Action | Purpose |
|-----------------------|---------|
| Device(config)# exit  |         |

# **Requesting Source Information from MSDP Peers**

Perform this optional task to enable a device to request source information from MSDP peers.

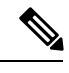

Note

Because SA caching is enabled by default and cannot be explicitly enabled or disabled in earlier Cisco software releases, performing this task is seldom needed.

## **SUMMARY STEPS**

- 1. enable
- 2. configure terminal
- **3.** ip msdp sa-request {peer-address | peer-name}
- 4. Repeat Step 3 to specify that the device send SA request messages to additional MSDP caching peers.
- 5. exit

|        | Command or Action                                                                                   | Purpose                                                   |
|--------|----------------------------------------------------------------------------------------------------|-----------------------------------------------------------|
| Step 1 | enable                                                                                              | Enables privileged EXEC mode.                             |
|        | Example:                                                                                            | • Enter your password if prompted.                        |
|        | Device> enable                                                                                      |                                                           |
| Step 2 | configure terminal                                                                                  | Enters global configuration mode.                         |
|        | Example:                                                                                            |                                                           |
|        | Device# configure terminal                                                                          |                                                           |
| Step 3 | <b>ip msdp sa-request</b> { <i>peer-address</i>   <i>peer-name</i> }                                | Specifies that the device send SA request messages to t   |
|        | Example:                                                                                            | specified MSDP peer.                                      |
|        | Device(config)# ip msdp sa-request 192.168.10.1                                                     |                                                           |
| Step 4 | Repeat Step 3 to specify that the device send SA request messages to additional MSDP caching peers. |                                                           |
| Step 5 | exit                                                                                                | Exits global configuration mode and returns to privileged |
|        | Example:                                                                                            | EXEC mode.                                                |
|        | Device(config)# exit                                                                                |                                                           |

# Controlling the Response to Outgoing SA Request Messages from MSDP Peers Using SA Request Filters

Perform this optional task to control the outgoing SA request messages that the device will honor from MSDP peers.

## **SUMMARY STEPS**

- 1. enable
- 2. configure terminal
- **3.** ip msdp filter-sa-request {peer-address | peer-name} [list access-list]
- 4. Repeat Step 3 to configure SA request filters for additional MSDP peers.
- 5. exit

### **DETAILED STEPS**

|        | Command or Action                                                                                              | Purpose                                                                                                    |
|--------|----------------------------------------------------------------------------------------------------|----------------------------------------------------------------------------------------------------|
| Step 1 | enable                                                                                                    | Enables privileged EXEC mode.                                                                               |
|        | Example:                                                                                                    | • Enter your password if prompted.                                                                          |
|        | Device> enable                                                                                                 |                                                                                                    |
| Step 2 | configure terminal                                                                                             | Enters global configuration mode.                                                                           |
|        | Example:                                                                                                    |                                                                                                    |
|        | Device# configure terminal                                                                                     |                                                                                                    |
| Step 3 | <b>ip msdp filter-sa-request</b> { <i>peer-address</i>   <i>peer-name</i> } [ <b>list</b> <i>access-list</i> ] | Enables a filter for outgoing SA request messages.<br>Note Only one SA request filter can be configured per |
|        | Example:                                                                                                    | MSDP peer.                                                                                                  |
|        | Device(config)# ip msdp filter sa-request<br>172.31.2.2 list 1                                                 |                                                                                                    |
| Step 4 | Repeat Step 3 to configure SA request filters for additional MSDP peers.                                       |                                                                                                    |
| Step 5 | exit                                                                                                    | Exits global configuration mode and returns to privileged                                                   |
|        | Example:                                                                                                    | EXEC mode.                                                                                                  |
|        | Device(config)# exit                                                                                           |                                                                                                    |

# **Configuring an Originating Address Other Than the RP Address**

Perform this optional task to allow an MSDP speaker that originates an SA message to use the IP address of its interface as the RP address in the SA message.

You can also change the originator ID for any one of the following reasons:

- If you configure multiple devices in an MSDP mesh group for Anycast RP.
- If you have a device that borders a PIM-SM domain and a PIM-DM domain. If a device borders a PIM-SM domain and a PIM-DM domain and you want to advertise active sources within the PIM-DM domain, configure the RP address in SA messages to be the address of the originating device's interface.

## Before you begin

MSDP is enabled and the MSDP peers are configured. For more information about configuring MSDP peers, see the Configuring an MSDP Peer, on page 14 section.

## **SUMMARY STEPS**

- 1. enable
- **2**. configure terminal
- **3.** ip msdp originator-id type number
- 4. exit

## **DETAILED STEPS**

|                                                                                | Command or Action                                | Purpose                                                    |
|--------------------------------------------------------------------------------|--------------------------------------------------|------------------------------------------------------------|
| Step 1                                                                         | enable                                           | Enables privileged EXEC mode.                              |
|                                                                                | Example:                                         | • Enter your password if prompted.                         |
|                                                                                | Device> enable                                   |                                                            |
| Step 2                                                                         | configure terminal                               | Enters global configuration mode.                          |
|                                                                                | Example:                                         |                                                            |
|                                                                                | Device# configure terminal                       |                                                            |
| Step 3         ip msdp originator-id         type number         Configuration |                                                  | Configures the RP address in SA messages to be the address |
|                                                                                | Example:                                         | of the originating device's interface.                     |
|                                                                                | Device(config)# ip msdp originator-id ethernet 1 |                                                            |
| Step 4                                                                         | exit                                             | Exits global configuration mode and returns to privileged  |
| Example: EXEC mode.                                                            | EXEC mode.                                       |                                                            |
|                                                                                | Device(config)# exit                             |                                                            |

# **Monitoring MSDP**

Perform this optional task to monitor MSDP SA messages, peers, state, and peer status.

## **SUMMARY STEPS**

1. enable

- 2. debug ip msdp [peer-address | peer-name] [detail] [routes]
- **3**. debug ip msdp resets
- 4. show ip msdp count [as-number]
- 5. show ip msdp peer [peer-address | peer-name]
- **6.** show ip msdp sa-cache [group-address | source-address | group-name | source-name] [as-number]
- 7. show ip msdp summary

## **DETAILED STEPS**

Step 1 enable

## Example:

#### Device# enable

Enables privileged EXEC mode.

• Enter your password if prompted.

## Step 2 debug ip msdp [peer-address | peer-name] [detail] [routes]

Use this command to debug MSDP activity.

Use the optional *peer-address* or *peer-name* argument to specify for which peer debug events are logged.

The following is sample output from the **debug ip msdp** command:

### Example:

```
Device# debug ip msdp
MSDP debugging is on
Device#
MSDP: 224.150.44.254: Received 1388-byte message from peer
MSDP: 224.150.44.254: SA TLV, len: 1388, ec: 115, RP: 172.31.3.92
MSDP: 224.150.44.254: Peer RPF check passed for 172.31.3.92, used EMBGP peer
MSDP: 224.150.44.250: Forward 1388-byte SA to peer
MSDP: 224.150.44.254: Received 1028-byte message from peer
MSDP: 224.150.44.254: SA TLV, len: 1028, ec: 85, RP: 172.31.3.92
MSDP: 224.150.44.254: Peer RPF check passed for 172.31.3.92, used EMBGP peer
MSDP: 224.150.44.250: Forward 1028-byte SA to peer
MSDP: 224.150.44.254: Received 1388-byte message from peer
MSDP: 224.150.44.254: SA TLV, len: 1388, ec: 115, RP: 172.31.3.111
MSDP: 224.150.44.254: Peer RPF check passed for 172.31.3.111, used EMBGP peer
MSDP: 224.150.44.250: Forward 1388-byte SA to peer
MSDP: 224.150.44.250: Received 56-byte message from peer
MSDP: 224.150.44.250: SA TLV, len: 56, ec: 4, RP: 192.168.76.241
MSDP: 224.150.44.250: Peer RPF check passed for 192.168.76.241, used EMBGP peer
MSDP: 224.150.44.254: Forward 56-byte SA to peer
MSDP: 224.150.44.254: Received 116-byte message from peer
MSDP: 224.150.44.254: SA TLV, len: 116, ec: 9, RP: 172.31.3.111
MSDP: 224.150.44.254: Peer RPF check passed for 172.31.3.111, used EMBGP peer
MSDP: 224.150.44.250: Forward 116-byte SA to peer
MSDP: 224.150.44.254: Received 32-byte message from peer
MSDP: 224.150.44.254: SA TLV, len: 32, ec: 2, RP: 172.31.3.78
MSDP: 224.150.44.254: Peer RPF check passed for 172.31.3.78, used EMBGP peer
MSDP: 224.150.44.250: Forward 32-byte SA to peer
```

### **Step 3** debug ip msdp resets

Use this command to debug MSDP peer reset reasons.

### Example:

Device# debug ip msdp resets

## **Step 4 show ip msdp count** [as-number]

Use this command to display the number of sources and groups originated in MSDP SA messages and the number of SA messages from an MSDP peer in the SA cache. The **ip msdp cache-sa-state** command must be configured for this command to produce any output.

The following is sample output from the show ip msdp countcommand:

Example:

```
Device# show ip msdp count
SA State per Peer Counters, <Peer>: <# SA learned>
    192.168.4.4: 8
SA State per ASN Counters, <asn>: <# sources>/<# groups>
    Total entries: 8
    ?: 8/8
```

**Step 5 show ip msdp peer** [*peer-address* | *peer-name*]

Use this command to display detailed information about MSDP peers.

Use the optional *peer-address* or *peer-name* argument to display information about a particular peer.

The following is sample output from the **show ip msdp peer**command:

### **Example:**

```
Device# show ip msdp peer 192.168.4.4
MSDP Peer 192.168.4.4 (?), AS 64512 (configured AS)
  Connection status:
   State: Up, Resets: 0, Connection source: Loopback0 (2.2.2.2)
   Uptime(Downtime): 00:07:55, Messages sent/received: 8/18
   Output messages discarded: 0
   Connection and counters cleared 00:08:55 ago
  SA Filtering:
   Input (S,G) filter: none, route-map: none
   Input RP filter: none, route-map: none
    Output (S,G) filter: none, route-map: none
   Output RP filter: none, route-map: none
  SA-Requests:
   Input filter: none
  Peer ttl threshold: 0
  SAs learned from this peer: 8
  Input queue size: 0, Output queue size: 0
 MD5 signature protection on MSDP TCP connection: not enabled
```

**Step 6** show ip msdp sa-cache [group-address | source-address | group-name | source-name] [as-number]

Use this command to display the (S, G) state learned from MSDP peers.

The following is sample output from the **show ip msdp sa-cache**command:

### Example:

Device# show ip msdp sa-cache MSDP Source-Active Cache - 8 entries

```
(10.44.44.5, 239.232.1.0), RP 192.168.4.4, BGP/AS 64512, 00:01:20/00:05:32, Peer 192.168.4.4
(10.44.44.5, 239.232.1.1), RP 192.168.4.4, BGP/AS 64512, 00:01:20/00:05:32, Peer 192.168.4.4
(10.44.44.5, 239.232.1.2), RP 192.168.4.4, BGP/AS 64512, 00:01:19/00:05:32, Peer 192.168.4.4
(10.44.44.5, 239.232.1.3), RP 192.168.4.4, BGP/AS 64512, 00:01:19/00:05:32, Peer 192.168.4.4
(10.44.44.5, 239.232.1.4), RP 192.168.4.4, BGP/AS 64512, 00:01:19/00:05:32, Peer 192.168.4.4
(10.44.44.5, 239.232.1.4), RP 192.168.4.4, BGP/AS 64512, 00:01:19/00:05:32, Peer 192.168.4.4
(10.44.44.5, 239.232.1.5), RP 192.168.4.4, BGP/AS 64512, 00:01:19/00:05:32, Peer 192.168.4.4
(10.44.44.5, 239.232.1.6), RP 192.168.4.4, BGP/AS 64512, 00:01:19/00:05:32, Peer 192.168.4.4
(10.44.44.5, 239.232.1.7), RP 192.168.4.4, BGP/AS 64512, 00:01:19/00:05:32, Peer 192.168.4.4
```

### **Step 7** show ip msdp summary

Use this command to display MSDP peer status.

The following is sample output from the **show ip msdp summary** command:

### **Example:**

| Device# show ip m | nsdp su | ummary |          |       |       |           |
|-------------------|---------|--------|----------|-------|-------|-----------|
| MSDP Peer Status  | Summai  | сУ     |          |       |       |           |
| Peer Address      | AS      | State  | Uptime/  | Reset | SA    | Peer Name |
|                   |         |        | Downtime | Count | Count |           |
| 192.168.4.4       | 4       | Up     | 00:08:05 | 0     | 8     | ?         |
|                   |         |        |          |       |       |           |

# **Clearing MSDP Connections Statistics and SA Cache Entries**

Perform this optional task to clear MSDP connections, statistics, and SA cache entries.

### **SUMMARY STEPS**

- 1. enable
- **2.** clear ip msdp peer [peer-address | peer-name]
- 3. clear ip msdp statistics [peer-address | peer-name]
- 4. clear ip msdp sa-cache [group-address]

|        | Command or Action                                               | Purpose                                                                                             |
|--------|-----------------------------------------------------------------|----------------------------------------------------------------------------------------------------|
| Step 1 | enable                                                          | Enables privileged EXEC mode.                                                                       |
|        | Example:                                                        | • Enter your password if prompted.                                                                  |
|        | Device> enable                                                  |                                                                                                    |
| Step 2 | clear ip msdp peer [peer-address   peer-name]<br>Example:       | Clears the TCP connection to the specified MSDP peer and resets all MSDP message counters.          |
|        | Device# clear ip msdp peer                                      |                                                                                                    |
| Step 3 | clear ip msdp statistics [peer-address   peer-name]<br>Example: | Clears the statistics counters for the specified MSDP peer<br>and resets all MSDP message counters. |
|        | Device# clear ip msdp statistics                                |                                                                                                    |

|        | Command or Action                                 | Purpose                                                                                                    |
|--------|---------------------------------------------------|----------------------------------------------------------------------------------------------------|
| Step 4 | clear ip msdp sa-cache [group-address]            | Clears SA cache entries.                                                                                                    |
|        | <b>Example:</b><br>Device# clear ip msdp sa-cache | • If the <b>clear ip msdp sa-cache</b> is specified with the optional <i>group-address</i> argument or <i>source-address</i> argument, all SA cache entries are cleared. |
|        |                                                   | • Use the optional <i>group-address</i> argument to clear all SA cache entries associated with a specific group.                                                         |

# **Enabling SNMP Monitoring of MSDP**

Perform this optional task to enable Simple Network Management Protocol (SNMP) monitoring of MSDP.

## Before you begin

- SNMP and MSDP is configured on your devices.
- In each PIM-SM domain there should be a device that is configured as the MSDP speaker. This device must have SNMP and the MSDP MIB enabled.

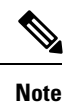

- All MSDP-MIB objects are implemented as read-only.
  - The Requests table is not supported in Cisco's implementation of the MSDP MIB.
  - The msdpEstablished notification is not supported in Cisco's implementation of the MSDP MIB.

## SUMMARY STEPS

- 1. enable
- 2. snmp-server enable traps msdp
- **3.** snmp-server host host [traps | informs] [version {1 | 2c | 3 [auth| priv | noauth]}] community-string [udp-port port-number] msdp
- 4. exit

|        | Command or Action                     | Purpose                                                                                      |
|--------|---------------------------------------|----------------------------------------------------------------------------------------------|
| Step 1 | enable                                | Enables privileged EXEC mode.                                                                |
|        | Example:                              | • Enter your password if prompted.                                                           |
|        | Device> enable                        |                                                                                              |
| Step 2 | snmp-server enable traps msdp         | Enables the sending of MSDP notifications for use with                                       |
|        | Example:                              | SNMP.                                                                                        |
|        | Device# snmp-server enable traps msdp | <b>Note</b> The <b>snmp-server enable traps msdp</b> command enables both traps and informs. |

|        | Command or Action                                                                                                    | Purpose                                                   |
|--------|----------------------------------------------------------------------------------------------------|-----------------------------------------------------------|
| Step 3 | snmp-server hosthost[traps   informs][version {1  2c   3 [auth  priv   noauth]}]community-string [udp-portport-number]msdp | Specifies the recipient (host) for MSDP traps or informs. |
|        | Example:                                                                                                    |                                                           |
|        | Device# snmp-server host examplehost msdp                                                                                  |                                                           |
| Step 4 | exit                                                                                                    | Exits global configuration mode and returns to privileged |
|        | Example:                                                                                                    | EXEC mode.                                                |
|        | Device(config)# exit                                                                                                    |                                                           |

# **Troubleshooting Tips**

You can compare the results of MSDP MIB notifications to the output from the software by using the **show ip msdp summary** and **show ip msdp peer** commands on the appropriate device. You can also compare the results of these commands to the results from SNMP Get operations. You can verify SA cache table entries using the **show ip msdp sa-cache** command. Additional troubleshooting information, such as the local address of the connection, the local port, and the remote port, can be obtained using the output from the **debug ip msdp** command.

# **Configuration Examples for Using MSDP to Interconnect Multiple PIM-SM Domains**

# **Example: Configuring an MSDP Peer**

The following example shows how to establish MSDP peering connections between three MSDP peers:

## **Device A**

```
!
interface Loopback 0
ip address 10.220.8.1 255.255.255.255
!
ip msdp peer 10.220.16.1 connect-source Loopback0
ip msdp peer 10.220.32.1 connect-source Loopback0
!
```

## **Device B**

```
!
interface Loopback 0
ip address 10.220.16.1 255.255.255
!
ip msdp peer 10.220.8.1 connect connect-source Loopback0
```

```
ip msdp peer 10.220.32.1 connect connect-source Loopback0
Device C
```

```
1
interface Loopback 0
ip address 10.220.32.1 255.255.255.255
1
ip msdp peer 10.220.8.1 connect 10.220.8.1 connect-source Loopback0
ip msdp peer 10.220.16.1 connect 10.220.16.1 connect-source Loopback0
```

# Example: Configuring MSDP MD5 Password Authentication

The following example shows how to enable MD5 password authentication for TCP connections between two MSDP peers:

### **Device** A

```
1
ip msdp peer 10.3.32.154
ip msdp password peer 10.3.32.154 0 test
```

### Device B

```
!
ip msdp peer 10.3.32.153
ip msdp password peer 10.3.32.153 0 test
```

# Example: Configuring a Default MSDP Peer

The figure illustrates a scenario where default MSDP peers might be used. In the figure, a customer that owns Device B is connected to the internet through two ISPs, one that owns Device A and the other that owns Device C. They are not running (M)BGP between them. In order for the customer to learn about sources in the ISP domain or in other domains, Device B identifies Device A as its default MSDP peer. Device B advertises SA messages to both Device A and Device C, but accepts SA messages either from Device A only or Device C only. If Device A is the first default peer in the configuration, it will be used if it is up and running. Only if Device A is not running will Device B accept SA messages from Device C.

The ISP will also likely use a prefix list to define which prefixes it will accept from the customer device. The customer will define multiple default peers, each having one or more prefixes associated with it.

The customer has two ISPs to use. The customer defines both ISPs as default peers. As long as the first default peer identified in the configuration is up and running, it will be the default peer and the customer will accept all SA messages it receives from that peer.

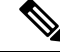

Note

Although the following illustration and example uses routers in the configuration, any device (router or switch) can be used.

Figure 3: Default MSDP Peer Scenario

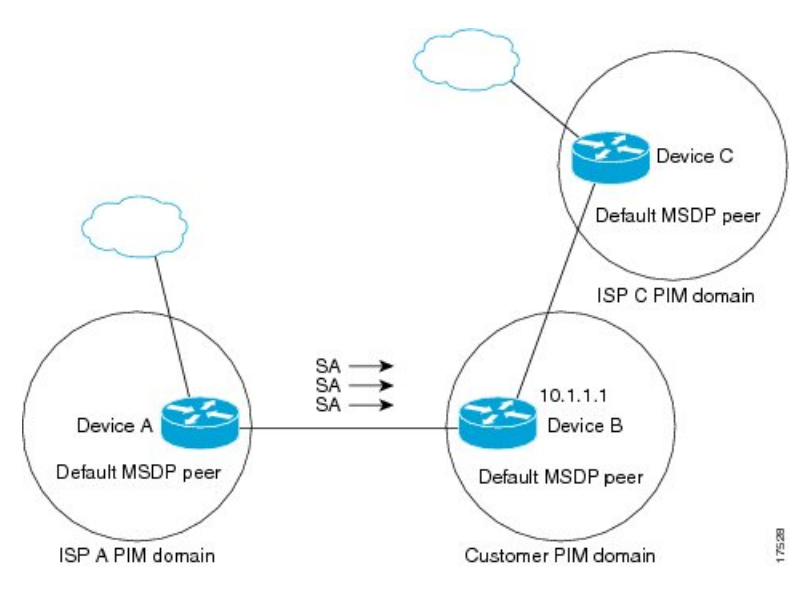

Device B advertises SAs to Device A and Device C, but uses only Device A or Device C to accept SA messages. If Device A is first in the configuration file, it will be used if it is up and running. Only when Device A is not running will Device B accept SAs from Device C. This is the behavior without a prefix list.

If you specify a prefix list, the peer will be a default peer only for the prefixes in the list. You can have multiple active default peers when you have a prefix list associated with each. When you do not have any prefix lists, you can configure multiple default peers, but only the first one is the active default peer as long as the device has connectivity to this peer and the peer is alive. If the first configured peer goes down or the connectivity to this peer goes down, the second configured peer becomes the active default, and so on.

The following example shows a partial configuration of Device A and Device C in the figure. Each of these ISPs may have more than one customer using default peering, like the customer in the figure. In that case, they may have similar configurations. That is, they will only accept SAs from a default peer if the SA is permitted by the corresponding prefix list.

## **Device A Configuration**

```
ip msdp default-peer 10.1.1.1
ip msdp default-peer 10.1.1.1 prefix-list site-b ge 32
ip prefix-list site-b permit 10.0.0.0/8
```

#### **Device C Configuration**

```
ip msdp default-peer 10.1.1.1 prefix-list site-b ge 32
ip prefix-list site-b permit 10.0.0.0/8
```

# Example: Configuring MSDP Mesh Groups

The following example shows how to configure three devices to be fully meshed members of an MSDP mesh group:

## **Device A Configuration**

```
ip msdp peer 10.2.2.2
ip msdp peer 10.3.3.3
ip msdp mesh-group test-mesh-group 10.2.2.2
ip msdp mesh-group test-mesh-group 10.3.3.3
```

## **Device B Configuration**

```
ip msdp peer 10.1.1.1
ip msdp peer 10.3.3.3
ip msdp mesh-group test-mesh-group 10.1.1.1
ip msdp mesh-group test-mesh-group 10.3.3.3
```

### **Device C Configuration**

```
ip msdp peer 10.1.1.1
ip msdp peer 10.2.2.2
ip msdp mesh-group test-mesh-group 10.1.1.1
ip msdp mesh-group test-mesh-group 10.2.2.2
```

# **Additional References**

## **Related Documents**

| Related Topic                                                                    | Document Title                                                                                            |
|----------------------------------------------------------------------------------|----------------------------------------------------------------------------------------------------|
| For complete syntax and usage information for the commands used in this chapter. | See the IP Multicast Routing Commands section of the<br>Command Reference (Catalyst 9500 Series Switches) |
| Cisco IOS commands                                                               | Cisco IOS Master Commands List, All Releases                                                              |
| IPv6 addressing and connectivity                                                 | IPv6 Configuration Guide                                                                                  |
| IPv6 commands                                                                    | IPv6 Command References                                                                                   |

## **Standards and RFCs**

| Standard/RFC | Title |
|--------------|-------|
| RFCs for     | IPv6  |
| IPv6         | RFCs  |

### MIBs

| MIB                                                                                                    | MIBs Link                                                                                                    |
|----------------------------------------------------------------------------------------------------|----------------------------------------------------------------------------------------------------|
| No new or modified MIBs are supported by this feature, and support for existing MIBs has not been modified by this feature. | To locate and download MIBs for selected platforms, Cisco<br>IOS releases, and feature sets, use Cisco MIB Locator<br>found at the following URL:<br>http://www.cisco.com/go/mibs |

### **Technical Assistance**

| Description                                                                                                    | Link                                              |
|----------------------------------------------------------------------------------------------------|---------------------------------------------------|
| The Cisco Support and Documentation website provides<br>online resources to download documentation, software,<br>and tools. Use these resources to install and configure<br>the software and to troubleshoot and resolve technical<br>issues with Cisco products and technologies. Access to<br>most tools on the Cisco Support and Documentation<br>website requires a Cisco.com user ID and password. | http://www.cisco.com/cisco/web/support/index.html |

# **Feature Information for Multicast Source Discovery Protocol**

The following table provides release information about the feature or features described in this module. This table lists only the software release that introduced support for a given feature in a given software release train. Unless noted otherwise, subsequent releases of that software release train also support that feature.

Use Cisco Feature Navigator to find information about platform support and Cisco software image support. To access Cisco Feature Navigator, go to www.cisco.com/go/cfn. An account on Cisco.com is not required.

| Feature Name                           | Releases                        | Feature Information                                                                                                    |
|----------------------------------------|---------------------------------|----------------------------------------------------------------------------------------------------|
| Multicast Source<br>Discovery Protocol | Cisco IOS XE Everest<br>16.5.1a | <ul> <li>MSDP is a mechanism to connect multiple PIM-SM domains. The purpose of MSDP is to discover multicast sources in other PIM domains. The main advantage of MSDP is that it reduces the complexity of interconnecting multiple PIM-SM domains by allowing PIM-SM domains to use an interdomain source tree (rather than a common shared tree).</li> <li>This feature was implemented on the following platforms:</li> <li>Cisco Catalyst 9500 Series Switches</li> </ul> |

Table 1: Feature Information for Multicast Source Discovery Protocol